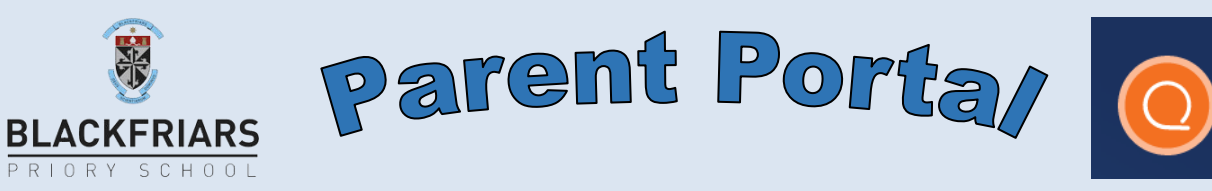

With SEQTA Engage you can use any Internet browsing device to check out your son's timetable, class attendance, contact their teachers, view subject course information, assignments & homework.

The SEQTA Engage link is https://engage.bps.sa.edu.au/

Now just type in your parent portal username and password. It is a good idea to bookmark this site in your browser.

| 200100 |        |  |
|--------|--------|--|
| •••••  |        |  |
|        | Log in |  |

Engage

Parents of students recently enrolled or current parents who have misplaced their portal credentials please contact us at <u>seqta@bps.sa.edu.au</u> As with any digital credentials, it is important that you are the only person who uses your parent portal ID and password. The parent portal homepage contains variety of features and links. Some will be familiar, others will not.

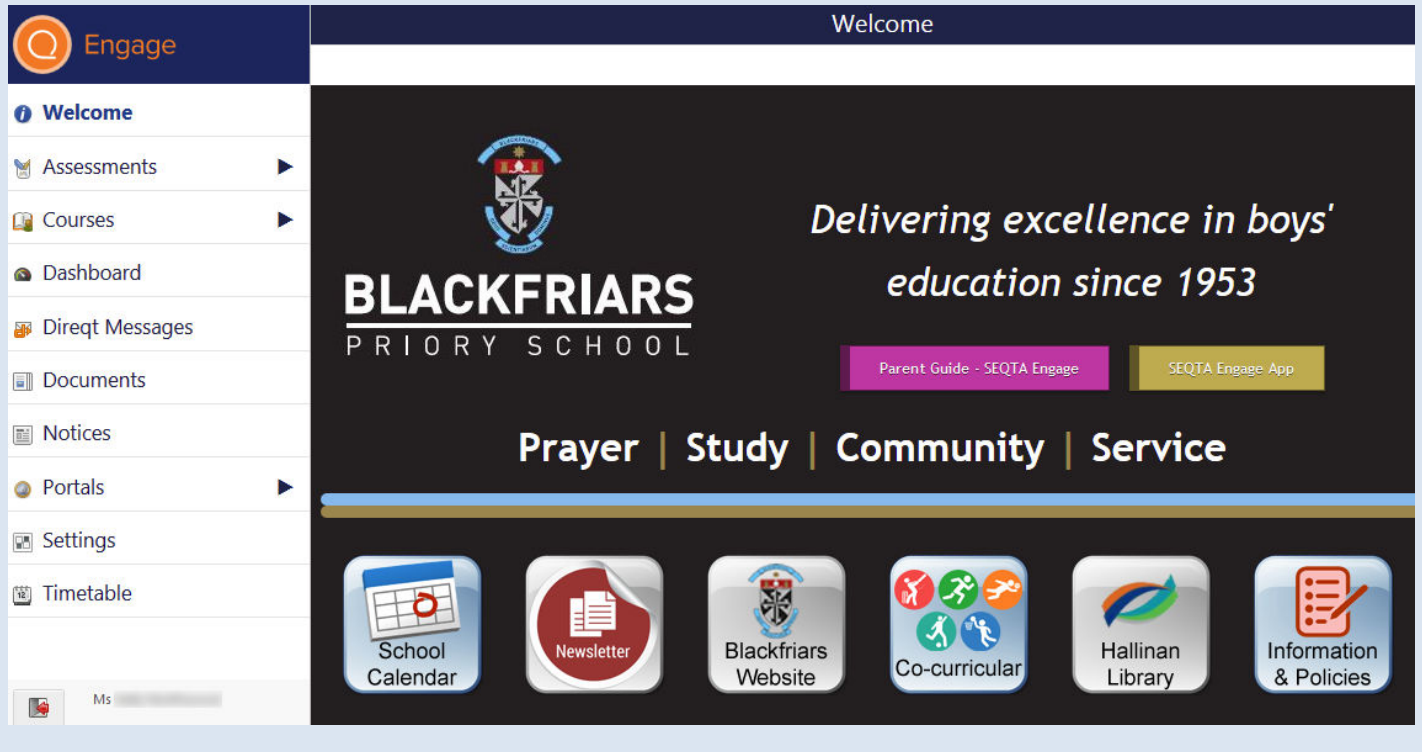

## Timetable

Using the arrow keys 🔶 indicates student attended this lesson value of the subject square will give you options to colour in that class on your timetable indicates student attended this lesson value indicates student attended this lesson value indicates student attended the subject teacher with Direct Message indicates is student attended the subject student attended the subject student at

| Home Group                                         |                  | Home Group                           | Ho        | ome Group                                | Home Group                                                        | Home Group                                       |
|----------------------------------------------------|------------------|--------------------------------------|-----------|------------------------------------------|-------------------------------------------------------------------|--------------------------------------------------|
| 08:55-09:40<br>Joanne Dametto                      |                  | 08:55-09:40<br>Silvana Cardone-Muzik | 08:<br>Ka | :55–09:40<br>ithy Kontos                 | 08:55-09:40<br>Carl Todman                                        | 08:55–09:40<br>Paul Mason                        |
| DJing and Sound<br>09:40–10:25<br>Jessica Reppucci | Systems          | Integrated Studies<br>09:40-10:25    | Ge<br>09: | eneral Mathematics<br>40–10:25<br>Jerson | General Mathematics<br>09:40–10:25<br>Philip Alderson             | Integrated Studies<br>09:40–10:25<br>Carl Todman |
| DJing and Sound<br>10:25–11:10<br>Jessica Reppucci | Gai<br>Pro       | me<br>gramming                       |           | Physical Education<br>to<br>laldacchino  | General Mathematics<br>10:25–11:10<br>Philip Alderson             | Integrated Studies<br>10:25–11:10<br>Carl Todman |
| Integrated Studies<br>11:30–12:15<br>Carl Todman   | 13:45-<br>Lesson | -14:30<br>6                          |           | d Studies<br>LS<br>man                   | Integrated Studies<br>11:30–12:15<br>Carl Todman                  | Science<br>11:30–12:15<br>Olev Harm              |
| Integrated Studies<br>12:15–13:00<br>Carl Todman   | Paul M           | ason                                 |           |                                          | Health & Physical Education<br>12:15–13:00<br>Bradley Baldacchino | Science<br>12:15–13:00<br>Olev Harm              |

#### Courses

In the *Courses* section, you will find a general description of the subject (including topics / units covered), an assessment outline (task description, due date, weighting, achievement / performance standards), and a semester / yearly planner. Click or tap on the *Cover page* section to reveal this helpful information.

|                               | 09 Game Programming |                        |                                                                                                    |  |  |
|-------------------------------|---------------------|------------------------|----------------------------------------------------------------------------------------------------|--|--|
|                               | TODAY               |                        |                                                                                                    |  |  |
| <ul> <li>✓ Courses</li> </ul> |                     | 1                      |                                                                                                    |  |  |
| 09 Game Programming           |                     | _                      |                                                                                                    |  |  |
| 09 Health & Physical Ed       | 🞴 Cover page        | · ······               | 09 Game Programming                                                                                                    |  |  |
| 09 Humanities and Soci        | T1 W1<br>5 29 Jan   | 01                     |                                                                                                    |  |  |
| 09 Italian                    |                     |                        | The value of game programming extends beyond providing an easy and                                                                     |  |  |
| 09 Mathematical Metho         | T1 W2<br>5 5 Feb    | <b>2</b><br><b>0</b> 1 | interesting introduction to computer coding, it will challenge your creativity.                                                        |  |  |
| 09 Product & Clothing         |                     |                        | Like any other form of art, designing games keeps your creative mind                                                                   |  |  |
| 09 Religion Studies           | T1 W3<br>5 12 Feb   | <u>3</u>               | active. Whether you are planning the game's story line, graphics, characters, or all of the above. Programming also hones your logical |  |  |
| 09 Science                    |                     |                        | thinking, critical reasoning, problem identification and solving skills, and                                                           |  |  |
| 9D English                    | 5 19 Feb            | 01                     | persistence.                                                                                                    |  |  |

Tapping or clicking on a current term week or just on the *TODAY* link, will show you any classwork or homework that your son needs to attend to.

|                               |                        | 09 Game Programming                                                                                                    |  |  |  |  |
|-------------------------------|------------------------|----------------------------------------------------------------------------------------------------|--|--|--|--|
|                               | TODAY                  |                                                                                                    |  |  |  |  |
| <ul> <li>✓ Courses</li> </ul> | •1                     | 11 NYANYANYANYANYANYA                                                                                                    |  |  |  |  |
| 09 Game Programming           | Q                      |                                                                                                    |  |  |  |  |
| 09 Health & Physical Ed       | Sover page             | In class this week we will be starting the Click Ball tutorial:                                                                                                    |  |  |  |  |
| 09 Humanities and Soci        | T1 W1 7                | Game Maker Tutorial -                                                                                                    |  |  |  |  |
| 09 Italian                    |                        | Click Ball.pdf                                                                                                    |  |  |  |  |
| 09 Mathematical Metho         | T1 W2 2<br>5 5 Feb 2 1 | $\Sigma \boxtimes \boxtimes \boxtimes \boxtimes \boxtimes \boxtimes \boxtimes \boxtimes \boxtimes \boxtimes \boxtimes \boxtimes \boxtimes \boxtimes \boxtimes \boxtimes \boxtimes \boxtimes \boxtimes$ |  |  |  |  |
| 09 Product & Clothing         |                        | Click Ball Resources:                                                                                                    |  |  |  |  |
| 09 Religion Studies           | T1 W3 3                | Click Ball Resources.zip                                                                                                    |  |  |  |  |
| 09 Science                    |                        |                                                                                                    |  |  |  |  |

# Dashboard

On your *Dashboard* there are a range of useful tools. For example, the *Homework* option lets you see what current tasks your son needs to complete for all his subjects.

| ALL OPTIONS SELECTED V                  | Homework for                                                                  | Homework for                                                      |  |  |  |  |
|-----------------------------------------|-------------------------------------------------------------------------------|-------------------------------------------------------------------|--|--|--|--|
|                                         | 09 Product & Clothing Desigr                                                  | n 🔶                                                               |  |  |  |  |
| ✓ Homework                              | Make sure you are up to date on yo<br>Check up coming online lessons to b     | ur Folio.<br>De prepared.                                         |  |  |  |  |
| ✓ Notes                                 | Complete design sketches and colle<br>lesson.<br>→ Add to my to-do list       | ction of images ready for Thursday's                              |  |  |  |  |
| 🗸 Task list                             | 09 Humanities and Social Scie<br>1. Check the labels of food in your p        | ences<br>antry and fridge. Pick 20 items.                         |  |  |  |  |
| <ul> <li>Unresolved absences</li> </ul> | Record where the food is grown/rai<br>Australia, record the State. If relevan | sed. Be specific – if is made in<br>t record where it is packaged |  |  |  |  |
|                                         | <ol><li>Ask your parents/grandparents if</li></ol>                            | they grew up with a vegetable                                     |  |  |  |  |

# Settings

Settings allows you to customise the appearance of your SEQTA Engage homepage.

#### **Notices**

Displays general notices for daily events such as room changes and also upcoming occasions such as assemblies, competitions or concerts.

| Engage            |                                                                                     |                                                                                                    |          |              |                                          |  |  |  |  |
|-------------------|-------------------------------------------------------------------------------------|----------------------------------------------------------------------------------------------------|----------|--------------|------------------------------------------|--|--|--|--|
|                   | ALL OPTIONS SELECTED • 14 MAR 2017 •                                                | ALL OPTIONS SELECTED • 14 MAR 2017 •                                                                                                |          |              |                                          |  |  |  |  |
| Welcome           | Introductory sessions for your                                                      | SA Scho                                                                                                    | ools     | Mathe        | matics                                   |  |  |  |  |
| Massessments      | new parent portal                                                                   | Compe                                                                                                    | titio    | n Wedr       | nesday                                   |  |  |  |  |
| 🕞 Courses         | Paul Mason                                                                          | March 2                                                                                                    | 15th     |              | an an an an an an an an an an an an an a |  |  |  |  |
| Dashboard         | We will be running introductory SEQTA<br>Engage sessions for parents throughout the | Upcoming Ever<br>Valerie Frost                                                                                                    | nt       |              |                                          |  |  |  |  |
| 🗃 Direqt Messages | year                                                                                | Students listed here are to go to FCR straight after Pastoral Care lesson with calculators and any working paper they need, and any |          |              |                                          |  |  |  |  |
| Documents         | Next round of dates /times                                                          | geometry equipr                                                                                                    | ment and | pencils etc. |                                          |  |  |  |  |
| Folios            | Tuesday 14th March from 7pm to 8pm                                                  | SASMC<br>Competition                                                                                                    |          |              |                                          |  |  |  |  |
| 6 Goals           | at Blackfriars                                                                      | -                                                                                                    | Year     | Name         |                                          |  |  |  |  |
| Notices           |                                                                                     | 1                                                                                                    | 6        | Theorem is a | -                                        |  |  |  |  |
| Portals           |                                                                                     | 2                                                                                                    | 6        | Theorem I.   | - Constitution                           |  |  |  |  |

#### **Documents**

Contains items of interest for parents including school policies, guides, forms, recent events, etc.

|                 | 4 OPTIONS SELECTED • | Search                                     |
|-----------------|----------------------|--------------------------------------------|
| Melcome         | 117                  | LE                                         |
| Welcome         | Guides               | Student Guide - SEQTA Learn                |
| Massessments    |                      |                                            |
|                 | Policies - Learning  | Assessment Reporting Policy R-12           |
| Courses P       |                      |                                            |
| Dashboard       | Policies - Learning  | Plagiarism Guidelines for Students         |
| Direqt Messages | Policies - Learning  | Submission of Work Guidelines for Students |
|                 |                      |                                            |
| Documents       | Policies - Wellbeing | Alcohol and Illicit Drugs Policy           |

#### **Direqt Messages**

*Direqt Messages* allows you to send and receive notes / documents from your son's teachers. There is an unread message alert at the top right hand corner of your SEQTA Engage screen.

| Engage          |      | Direqt Messages |                     |                     |                     |                                          |
|-----------------|------|-----------------|---------------------|---------------------|---------------------|------------------------------------------|
|                 |      | NEW MESSAGE     | STAR TRASH Search f |                     |                     |                                          |
| Welcome         |      | Inbox 2         | Sender              | Recipient(s)        | 🖸 Date              | Subject                                  |
| Accosmonts      |      | Sent items      | •                   | the range of second | 30/Jan/17 03:16 pm  | Application to Instrumental Tuition 2017 |
| Assessments     | đ.   | Trash           | •                   | the state of second | 30/Jan/17 04:52 pm  | Welcome                                  |
| Courses         | •    |                 |                     |                     |                     |                                          |
| Dashboard       |      |                 |                     |                     |                     |                                          |
| Direqt Messages |      |                 |                     |                     |                     |                                          |
| Clicki          | ng c | on 🔷 Date       | in your Inbox       | will change the     | a date order of you | r messages                               |

When composing a NEW MESSAGE you can Add files (up to 32mb), hyperlinks, themes, etc.

You can select a staff member for your NEW MESSAGE by either typing in the teacher's name in the *Select Staff* search box or use the drop-down menu of names.

|              |   | SEND |
|--------------|---|------|
| Select staff | = | •    |
|              |   | •    |

*TIP:* Clicking on the **v** button will direct your message to your son's house leader.

REPLY to a Direct Message, click on the **d**rop-down menu by NEW MESSAGE & select *Reply* 

| NEW MESSAGE | $\overline{}$ | STAR      | TRASH | Search for messages |                    |
|-------------|---------------|-----------|-------|---------------------|--------------------|
| Inbox 🧃     | F             | Reply     |       | Recipient(s)        | 🖙 Date             |
| Sent items  | 📈 I           | Reply all |       | Ms                  | 27/Mar/18 08:54 am |
| Trash       | M IV          | Forward   |       | Ms                  | 26/Mar/18 11:39 am |

To check if your message has been read just go to your Sent Items box and click on the message.

| Sent items |   | 1013   |              | 🕸 Ms |  |
|------------|---|--------|--------------|------|--|
|            |   | Mc     | Mc           | Read |  |
| Inbox      | 1 | Sender | Recipient(s) |      |  |

Then in the right-hand side to the message window, you can see if it has been *Read*.

\*To update contact details or email address, send a Direqt Message to:

# n *Read.*Lefect staff Information Update

## Assignments / Assessments

We have just started using SEQTA at Blackfriars and over time you will see your son's assignments and assessments being posted in SEQTA Engage. Clicking on a subject will display your son's upcoming assignments and show their task assessments with results / comments.

|                       |                                                                          | TASK VIEW 🔻                                    |                     |                                                                                     |   |          |
|-----------------------|--------------------------------------------------------------------------|------------------------------------------------|---------------------|-------------------------------------------------------------------------------------|---|----------|
|                       | <ul> <li>Assessments</li> </ul>                                          | Control Transit of Constant                    | 0                   |                                                                                     |   |          |
|                       | Upcoming                                                                 | 24 Mar 2017                                    | 9                   |                                                                                     |   |          |
|                       | 9 General Mathematics                                                    | 02 Social Impact of                            | 02 Social Impact of |                                                                                     |   |          |
|                       | DJing and Sound Systems                                                  |                                                |                     |                                                                                     |   |          |
|                       | Game Programming                                                         | Tap or click on an assessment for more details |                     |                                                                                     |   |          |
|                       | Integrated Studies                                                       | Designing a Good Game Mon                      | day, 13             | th February 2017                                                                    |   |          |
|                       | Italian                                                                  |                                                |                     |                                                                                     |   |          |
| Also<br>any i<br>your | your <i>Direqt Message</i> alerts<br>new assessement results tha<br>son. | will advise you of thave been posted for       |                     | Terms Test for DJing and Sound<br>Systems has now been marked<br>Monday at 01:00 pm |   | <b>(</b> |
|                       | PMason - 180327                                                          |                                                | M                   | General Mathematics<br>assessment Year 9 Test on                                    | × |          |